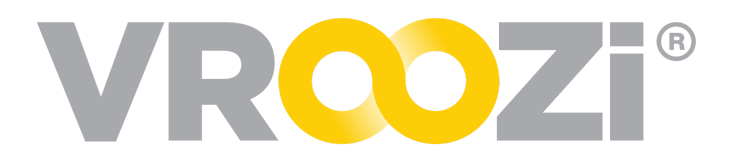

## Create a Shopping List

List to Requisition in **3** clicks

*Catalog Lists* are an optional function in *Vroozi Purchase* that help make it fast and easy to add frequently ordered *Internal Catalog* items to a request.

## CREATE A LIST

- 1. From the *Homepage*, click 'Lists' to reveal a drop down.
  - Select the default 'Favorites' list. This list will initially be empty.
     Proceed to step 3 to begin adding items to this list.
  - ✓ Select 'new list' to create and name a new list.

- My Lists
  Favorites
  new list
- 2. Name your 'new list' by clicking into the 'My List' field.
  - Example: Office Supplies, Weekly Snack Order, Phone Accessories)

| Lists<br>- Favorites | My List                                                         |
|----------------------|-----------------------------------------------------------------|
| Create list          | Delete list<br>No items currently in list.<br>Get started here! |
|                      | Delete list                                                     |

3. To begin adding items to your list by clicking the blue 'Get started here!' link.

| VROZ                 | Category Catalog Search                          | $\rightarrow$ | 🖺 Lists 🛛 🕁 (0) |
|----------------------|--------------------------------------------------|---------------|-----------------|
| Lists<br>- Favorites | Favorites                                        |               |                 |
| Create list          | No items currently in list.<br>Get started here! |               |                 |

4. Once an item has been identified, update the quantity of the item.

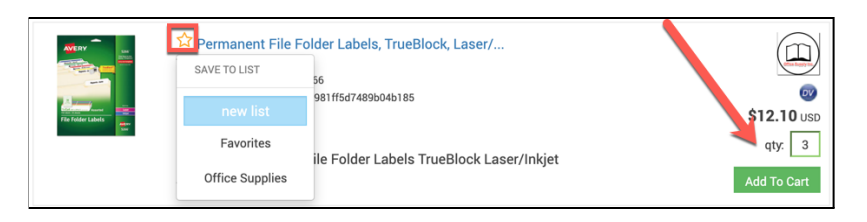

- **5.** Click on the yellow star icon next to the item description to reveal a drop-down menu of your lists. Select the name of the *List* you would like to add the item or service to.
  - Once the item is added to a *List the start icon will change to a checklist.*
- 6. Repeat steps 3-5 to add more items to the *List*.

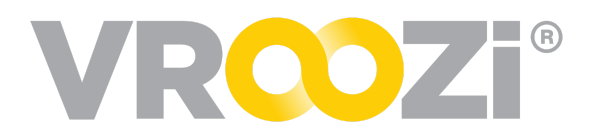

## CONVERT A LIST TO A REQUEST

- 1. Click on the list icon and select your List.
- 2. Select which items from the list you would like to convert to your requisition.
  - 'Select All' or click individual boxes next to each item.

| Lists<br>- Pavorites<br>- Office Supplies<br>Create list | Office Supplies        | Edit Name                                                                                                    |                                                                                     |
|----------------------------------------------------------|------------------------|----------------------------------------------------------------------------------------------------|-------------------------------------------------------------------------------------|
|                                                          | Delete list Select all |                                                                                                    |                                                                                     |
|                                                          |                        |                                                                                                    | SUPPLIER SUBTOTAL                                                                   |
|                                                          | •                      | Z-Grip Neon Retractable Ballpoint Pen, Timm, Medium, Blue,<br>Dozen<br>Supplier Part Number: ZEB22920<br>Manufacturer Number: 22920<br>New low-viscosity ink provides smooth fluid writing, while<br>the rubber grip provides total comfort | \$6.06 USD x 1 =<br>\$6.06 USD<br>* This item has a minimum order<br>quantity of 1  |
|                                                          |                        | Easy Peel Inkjet Address Labels, 1 1/3 x 4, White, 350/Pack<br>Supplier Part Number: V101162<br>Manufacturer Number: B162<br>NGREST Easy Peel Inkjet Address Labels 1 1/3 x 4 White<br>350/Pack                                             | \$9.28 USD x 0 =<br>\$92.80 USD<br>* This item has a minimum order<br>quantity of 1 |

- 3. Update the quantity. (if needed)
- 4. At the bottom of your list select 'Move to Request'.

| 0 |                       | Mechanical Pencil Xtra Comfort, .7mm, Assorted, Dozen<br>Supplier Part Number: BICMPG11<br>Manufacturer Number: MPG11 BLK<br>NGBEST Mechanical Pencil Xtra Comfort .7mm Assorted<br>Dozen | \$5.92 USD x 4 =<br>\$23.68 USD<br>* This item has a minimum order<br>quantity of 1 |
|---|-----------------------|----------------------------------------------------------------------------------------------------|-------------------------------------------------------------------------------------|
|   |                       | Z-Grip Gel Stick Pen, Blue Ink, Medium, Dozen<br>Supplier Part Number. ZEB42520<br>Manufacturer Number. 42520<br>Consistent, scratch-free write-out from durable steel tip.               | \$6.25 USD x 5 =<br>\$31.25 USD<br>* This item has a minimum order<br>quantity of 1 |
|   |                       | Continuous, smooth ink flow. Easy-lock                                                                                                    | Total Items: 22                                                                     |
|   | Delete selected Items | CREATE NEW REQUEST                                                                                                    | Subtotal: <b>\$795.33</b> USD<br>Move to Request                                    |

5. Complete your requisition and submit.